# **Booking Engine | Rate Plans**

The "Select Room" page of the Booking Engine displays the Rates available for that Room Type. There are two options for displaying rate plans depending on how you want to offer your units and how many rate plans you offer. One option is "Single Rate Plans" using Booking Engine Template 01 and 03, the other is "Multiple Rate Plans" using Booking Engine Templates 02 and 04. For details on how to use and setup each Booking Engine Template, See Website Code

NOTE: For either option the Rate Plans must be allocated to Channel BC in the Setup Area to display. To add or change Rate Plans allocated to the Room Type, see Room Type and Rate Plan Allocations

All Booking Engine Templates offer the ability to customize the Rate Plan name and Guest Selection (Adults and/or children).

If you are using a "Multiple Rates" Booking Engine (02 and 04), then each Room Type listed has a "Show Rates" button which, when clicked, will expand to display all of the Rate Plans for the Room Type.

### Package Rate Plans

- Any Package Rate can be made available for any Room Type by allocating the Rate Plan to the Booking Engine Channel in Agent Relationships. See Room Type and Rate Plan Allocations
- All Package Rates display with a star icon and a "View Package Details" Link. See Booking Engine | Inventory Items and Packages.

| RESERVATIONS                                                                                      |                                                                                                    |                                                  |                                         | 1-800-111-111 | 11   erica@bookingcenter.com            |  |
|---------------------------------------------------------------------------------------------------|----------------------------------------------------------------------------------------------------|--------------------------------------------------|-----------------------------------------|---------------|-----------------------------------------|--|
|                                                                                                   | ONT                                                                                                    | THE DIVIDE                                       |                                         |               |                                         |  |
|                                                                                                   | On The I<br>2304 Snow Street N                                                                                          | Divide Hotel<br>ederland CO United Stat          | es                                      |               |                                         |  |
| Availability                                                                                      | Select Room                                                                                                    | R Add-Ons                                        | Payment                                 |               | Confirmation                            |  |
| BOOKING SUMMARY NIGHT(S): 2   CHECK.IN: Tuesday, C Please make your Room selection b Select ROOMS | December 18, 2018 CHECK-OUT: Thursday, Dec-                                                                             | ember 20, 2018   GUEST<br>k Confirm and Book.    | rs: 1   🖍 edit                          |               | CONFIRM AND BOOK                        |  |
|                                                                                                   | Standard Queen<br>Confortable standard room in our main<br>bedding and a rollaway for extra guests<br>View Room Details | lodge. One Queen Bed<br>. Mini-bar and Coffee/te | with luxurious dov<br>a maker included. | 'n            | FROM<br>\$90<br>PER INGHT<br>HIDE RATES |  |
| Rate Plan                                                                                         | Nightly Average Rate                                                                                                    | Adults                                           | Children                                | # of Rooms    |                                         |  |
| Corporate Queen rate                                                                              | \$90.00                                                                                                    | 0 🗸                                              | 0 🗸                                     | 0 -           | SELECT                                  |  |
| Military Rate - Queen                                                                             | AUL 35                                                                                                    | •                                                | 0 -                                     | 0 •           | SELECT                                  |  |
| AAA Rate - Queen                                                                                  | Sell Packages Online                                                                                                    | 0 👻                                              | 0 👻                                     | 0 🗸           | SELECT                                  |  |
| Standard Rate -Queen                                                                              | \$135.00                                                                                                    | 0 -                                              | 0 💌                                     | 0 🗸           | SELECT                                  |  |
| ★Winter Ski Package                                                                               | \$146.50                                                                                                    | 0 👻                                              | 0 👻                                     | 0 -           | SELECT                                  |  |
| ☆Guided Tours - Hike and Ride                                                                     | \$172.50                                                                                                    | 0 -                                              | 0 -                                     | 0 👻           | SELECT                                  |  |

Click image to enlarge

# Booking Engine Booking Engine | Website Code Booking Engine | Customize Front Page Booking Engine | Room Description Booking Engine | New Details Booking Engine | Rate Plans Booking Engine | Custom URL Links Booking Engine | Custom URL Links Booking Engine | Custom HTML Booking Engine | Sojern and DerbySoft Booking Engine | Select Rooms and Rates Booking Engine | Content Security Policy (CSP) Payment Technologies Offered for Online Bookings Lowest Rate on Calendar

Each Rate Plan can be selected by choosing the number of "Adults" and/or "Children. If you do not allow children or do not differentiate between Adults and Children and only want one Guest Selection to display on the Booking Engine, then you can disable the "Children" dropdown selection. See details below.

|                  | Q                                 | 8                                                                                                    |                                                                                                    | <b>⊘</b>                                                                         |                                                                         | <b>2</b>                               |  |  |  |
|------------------|-----------------------------------|----------------------------------------------------------------------------------------------------|----------------------------------------------------------------------------------------------------|----------------------------------------------------------------------------------|-------------------------------------------------------------------------|----------------------------------------|--|--|--|
|                  | Availability                      | Select Room                                                                                                    |                                                                                                    | Payme                                                                            | ent                                                                     | Confirmation                           |  |  |  |
|                  | BOOKING SUMMARY                   | ecember 26, 2017 CHECK-OUT: Wednesda                                                                                                    | ly, December 27, 201                                                                                                    | 17   GUESTS: 2   🖍                                                               | EDIT                                                                    |                                        |  |  |  |
|                  | Please make your Room selection b | elow. Once your room selection is complet                                                                                                    | ce your room selection is complete, click Confirm and Book.                                                                                                    |                                                                                  |                                                                         |                                        |  |  |  |
|                  | SELECT ROOMS                      |                                                                                                    |                                                                                                    |                                                                                  |                                                                         |                                        |  |  |  |
|                  |                                   | Deluxe Cabin - Two b<br>Private two bedroom cabin ne<br>Queens and 1 King, with 2 rol<br>enjoy the lake and mountain vi<br>tub and spa amenites includer<br>View Room Details | Deluxe Cabin - Two bedrooms<br>Private two bedroom cabin nested in the forest near the main lodge. Two bedrooms, 2<br>Queens and 1K kay, whi? 2 rolkaway bedrooms in the main room. Relate by the freptice and<br>enyoy the aike and mountain views from a private deck. Large desk. Kitcherette, jacuzzi<br>this and sparemetike included.<br>View Room Details |                                                                                  |                                                                         |                                        |  |  |  |
| ate Plar<br>Name | 8                                 | Standard King<br>Comfortable room with 1 King<br>Indge with a balcoury and view<br>Queen Beds with luxurious do<br>View Room Details                                          | bed. Located on the<br>/s of the mountains.!<br>wvn bedding. Mini-ba                                                                                                    | second and third fi<br>Spacious room in ou<br>r and Coffee/tea m<br>Chil<br>Allo | oors in the main<br>ur main lodge. Two<br>aker included.<br>dren<br>wed | FROM<br>\$80<br>PER NIGHT<br>HDE RATES |  |  |  |
|                  | Rate Plan                         | Nightly Average Rate                                                                                                    | Adults                                                                                                    | Children                                                                         | # of Rooms                                                              |                                        |  |  |  |
|                  | 1 Night Special -King             | \$80.00                                                                                                    | 0 👻                                                                                                    | 0 🗸                                                                              | 0 🗸                                                                     | SELECT                                 |  |  |  |
|                  | AAA Rate - King                   | \$85.00                                                                                                    | 0 👻                                                                                                    | 0 🕶                                                                              | 0 💌                                                                     | SELECT                                 |  |  |  |
|                  | Goverment Rate - King             | \$90.00                                                                                                    | 0 👻                                                                                                    | 0 🗸                                                                              | 0 👻                                                                     | SELECT                                 |  |  |  |
|                  |                                   |                                                                                                    |                                                                                                    |                                                                                  |                                                                         |                                        |  |  |  |

## **Rate Plan Description (Name)**

Each Rate Plan allocated to the Room Type is displayed in the "Show Rates" section. The Room Type name displayed here is entered in **SET UP | RATES | DEFAULT RATES.** Click on the Rate Plan ID to open the details screen, then click edit to change the Rate Plan Description. For step-by-step instructions on how to edit this information, see Default Rates

|          | booking center     |                 |              |                 | MyPMS Setup Area |                  |              |           |                           |            |  |
|----------|--------------------|-----------------|--------------|-----------------|------------------|------------------|--------------|-----------|---------------------------|------------|--|
|          | Front Desk         | Bookings        | Rates        | Relationships   | Owners           | Parameters       | Settings     | PMS       | Features/Images           |            |  |
| Grid     | Manage Rates       | 🗸 Defau         | It Rates     | Packages        | Room Typ         | es Rooms         | Yield N      | /lanagem  | ent Yield Grid            |            |  |
|          |                    |                 |              |                 |                  |                  |              |           |                           |            |  |
|          | Please not         | e that all rate | es are desig | gned to be ente | red as per d     | lay rates regard | lless of whe | ther they | are to be applied daily o | or weekly. |  |
|          |                    |                 |              |                 |                  |                  |              |           |                           |            |  |
| Paren    | nt Rate            |                 |              |                 |                  |                  |              |           |                           |            |  |
|          |                    |                 |              |                 |                  |                  |              |           |                           |            |  |
| Rate ID  |                    |                 | SUITE        |                 |                  | Group:           |              |           | RACK                      |            |  |
| Descript | tion:              |                 | Best Av      | ailable Rate -2 |                  | Rate Type        |              |           | Per Person 👻              |            |  |
| Number   | of Guests:         |                 | 4            |                 |                  | Meal Plan        |              |           | None                      |            |  |
|          |                    |                 |              |                 |                  |                  |              |           |                           |            |  |
| Minimur  | m Stay:            |                 | 1            |                 |                  | Maximum          | Stay:        |           | 0                         |            |  |
| Closed   | to Arrival (Sun St | art):           | NNNNN        | IN              |                  |                  |              |           |                           |            |  |
|          |                    |                 |              |                 |                  |                  |              |           |                           |            |  |
|          |                    |                 |              |                 |                  |                  |              |           |                           |            |  |
|          |                    |                 |              |                 |                  |                  |              |           |                           |            |  |

## **Guest Selection: Children Allowed**

If you do not want to display "Children" as a guest selection, then you can disable this selection, by going to SETUP | SETTINGS | GENERAL SETTINGS. For step-by-step instructions on how to edit this information, see General Settings

NOTE: These labels that can be changed in SETUP | SETTINGS | BOOKING ENGINE SETTINGS, See Booking Engine Settings.

|                  | Q                                                                                                | 6                                                                                                    |                                                                                         |                                                                               |                                                                             |                                        |            |
|------------------|--------------------------------------------------------------------------------------------------|----------------------------------------------------------------------------------------------------|-----------------------------------------------------------------------------------------|-------------------------------------------------------------------------------|-----------------------------------------------------------------------------|----------------------------------------|------------|
|                  | Availability                                                                                     | Select Room                                                                                                    |                                                                                         | Paym                                                                          | ent                                                                         | Confirmation                           |            |
|                  | E BOOKING SUMMARY<br>NIGHT(S): 1   CHECK-IN: Tuesday, Dec<br>Please make your Room selection bel | cember 26, 2017 CHECK-OUT: Wednesd<br>ow: Once your room selection is comple                                                                                               | ay, December 27, 20<br>fe, click Confirm an                                             | 17   GUESTS: 2   🖌<br>d Book.                                                 | ° EDIT                                                                      | CONFRM AND BOOK                        |            |
|                  | SELECT ROOMS                                                                                     |                                                                                                    |                                                                                         |                                                                               |                                                                             |                                        | Click imag |
|                  |                                                                                                  | Deluxe Cabin - Two I<br>Private two bedroom cabin ne<br>Queens and 1 King, with 2 ro<br>enjoy the lake and mountain v<br>tub and spa amenties include<br>View Room Details | edrooms<br>estied in the forest ne<br>liaway beds in the m<br>iews from a private<br>d. | FROM<br>\$100<br>PER NIGHT<br>SHOW RATES                                      |                                                                             |                                        |            |
| ate Plan<br>Name | 8                                                                                                | Standard King<br>Comfortable room with 1 King<br>Iodge with a balcony and vies<br>Queen Beds with Journous d<br>View Room Details                                          | bed. Located on the<br>ws of the mountains.<br>own bedding. Mini-bi                     | second and third t<br>Spacious room in c<br>ar and Coffeettea n<br>Chi<br>All | loors in the main<br>ur main lodge. Two<br>taker included.<br>Idren<br>owed | FROM<br>\$80<br>PER NIGHT<br>HDE RATES |            |
|                  | Rate Plan                                                                                        | Nightly Average Rate                                                                                                    | Adults                                                                                  | Children                                                                      | # of Rooms                                                                  |                                        |            |
|                  | 1 Night Special -King                                                                            | \$80.00                                                                                                    | 0 💌                                                                                     | 0 👻                                                                           | 0 👻                                                                         | SELECT                                 |            |
|                  | AAA Rate - King                                                                                  | \$85.00                                                                                                    | 0 -                                                                                     | 0 👻                                                                           | 0 -                                                                         | SELECT                                 |            |
|                  | Goverment Rate - King                                                                            | \$90.00                                                                                                    | 0 👻                                                                                     | 0 👻                                                                           | 0 👻                                                                         | SELECT                                 |            |
|                  | Best Available Rate - King                                                                       | \$100.00                                                                                                    | 0 🕶                                                                                     | 0 -                                                                           | 0 -                                                                         | SELECT                                 |            |
|                  |                                                                                                  |                                                                                                    |                                                                                         |                                                                               |                                                                             |                                        |            |

enlarge

|                    |               | BookingC     | enter    |                   | MyPMS Setup Area          |              |             |        |                   |              |  |  |
|--------------------|---------------|--------------|----------|-------------------|---------------------------|--------------|-------------|--------|-------------------|--------------|--|--|
|                    | Front Desi    | Bookings     | Rates    | Relationships     | Owners                    | Parameters   | Settings    | PMS    | Features/Images   | •            |  |  |
| neral Setti        | ings Bo       | oking Engine | Settings | Marketing An      | Policies                  | Network Par  | rtner Marke | ting   | Tax Configuration | Site Details |  |  |
|                    |               |              |          |                   |                           |              |             |        |                   |              |  |  |
| Default La         | anguage       |              |          |                   |                           |              |             |        |                   |              |  |  |
| Default La         | inguage       |              |          | English           | US                        |              |             |        |                   |              |  |  |
| Measurem           | nent System   |              |          | Statute           |                           |              |             |        |                   |              |  |  |
| Credit Ca          | rd Policy     |              |          |                   |                           |              |             |        |                   |              |  |  |
| Credit Car         | d Retention   | Days         |          | 90                |                           |              |             |        |                   |              |  |  |
| Children           | and Infants   |              |          |                   | 1                         |              |             |        |                   |              |  |  |
| Adults age         | e (years old) |              |          | 12                |                           |              |             |        |                   |              |  |  |
| Children A         | Allowed       |              |          | Yes               | Yes                       |              |             |        |                   |              |  |  |
| Infants All        | owed          |              |          | No                |                           |              |             |        |                   |              |  |  |
| Rollaway           | s             |              |          |                   |                           |              |             |        |                   |              |  |  |
| Rollaway Beds 2    |               |              |          |                   | 2                         |              |             |        |                   |              |  |  |
| Rollaway Charge 20 |               |              |          |                   | 20                        |              |             |        |                   |              |  |  |
| Date and           | Time          |              |          |                   |                           |              |             |        |                   |              |  |  |
| Date Form          | nat           |              |          | D-M-Y             |                           |              | Check In    | Time   | 15                | 5:00         |  |  |
| Local Time         | e Zone        |              |          | Mounta<br>(-7,Ame | in Standard<br>rica/Denve | l Time<br>r) | Check Ou    | t Time | 11                | :00          |  |  |